XFluid Help Center Documentation

## Set up instructions

- Navigate to your Anova XFluid account to get your Auth token/API key (Note: You must have an XFluid Admin account with the appropriate permissions to access your Auth token/API key. Only devices the account has access to will be sent to Fill-Rite)
  - a. Go to Settings in the top menu
  - b. Copy your Auth token (API key)

| 1                | FuelCloud •                                                                                                    | Î                              |                |        |        |        |               | Welcome, Brett   Help   Admin   Logout |  |  |
|------------------|----------------------------------------------------------------------------------------------------|--------------------------------|----------------|--------|--------|--------|---------------|----------------------------------------|--|--|
| XFLUID           |                                                                                                    | Overview                       | Optimizer      | Tank M | Routes | Groups | Users         | Settings                               |  |  |
| General Settings | Overview Customization   Tank Statistics Customization                                                                                                    |                                |                |        |        |        | C             | $\square_1$                            |  |  |
|                  | General Settings                                                                                                    |                                |                |        |        |        |               |                                        |  |  |
|                  | Notifications                                                                                                    | Time Zone                      |                |        |        |        |               |                                        |  |  |
|                  | Check the box below if you would like to receive notifications for this<br>account. All notifications will be sent to the email address associated with<br>your account | Please spec<br>the application | hin            |        |        |        |               |                                        |  |  |
|                  | you docom.                                                                                                    | (No Time                       | *              |        |        |        |               |                                        |  |  |
|                  | Disable Notifications     Scable polifications                                                                                                    |                                |                |        |        |        |               |                                        |  |  |
|                  | <ul> <li>Enable notifications for specific Owners and Groups</li> </ul>                                                                                                 |                                |                |        |        |        |               |                                        |  |  |
|                  | Landing Page                                                                                                    |                                |                |        |        |        |               |                                        |  |  |
|                  | Please specify you are landing page.                                                                                                    |                                |                |        |        |        |               |                                        |  |  |
|                  | Overview - Tank View                                                                                                    | ~                              |                |        |        |        |               |                                        |  |  |
|                  | ·                                                                                                    |                                |                |        |        | -      |               |                                        |  |  |
|                  |                                                                                                    |                                |                |        |        | S      | Save Settings |                                        |  |  |
|                  | 2                                                                                                    |                                |                |        |        |        |               |                                        |  |  |
|                  | Č.                                                                                                    |                                |                |        |        |        |               |                                        |  |  |
|                  | Auth token                                                                                                    | n                              |                |        |        |        |               |                                        |  |  |
|                  |                                                                                                    |                                |                |        |        |        |               |                                        |  |  |
|                  | <u></u>                                                                                                    |                                |                |        |        |        |               |                                        |  |  |
| -                | Privacy j Terms a                                                                                                    | nd Conditions   Cont           | ict            |        |        |        |               |                                        |  |  |
|                  | 0 2025 XFluid 2025-05-12 17:11:40 ofe                                                                                                    | leb613997ba965096              | ofa731e7e80818 | 201a7a |        |        |               |                                        |  |  |

- 2. On Anova XFluid, you will also need to set up a data feed
  - a. Navigate to the Admin menu
  - b. Then to View Data Feeds

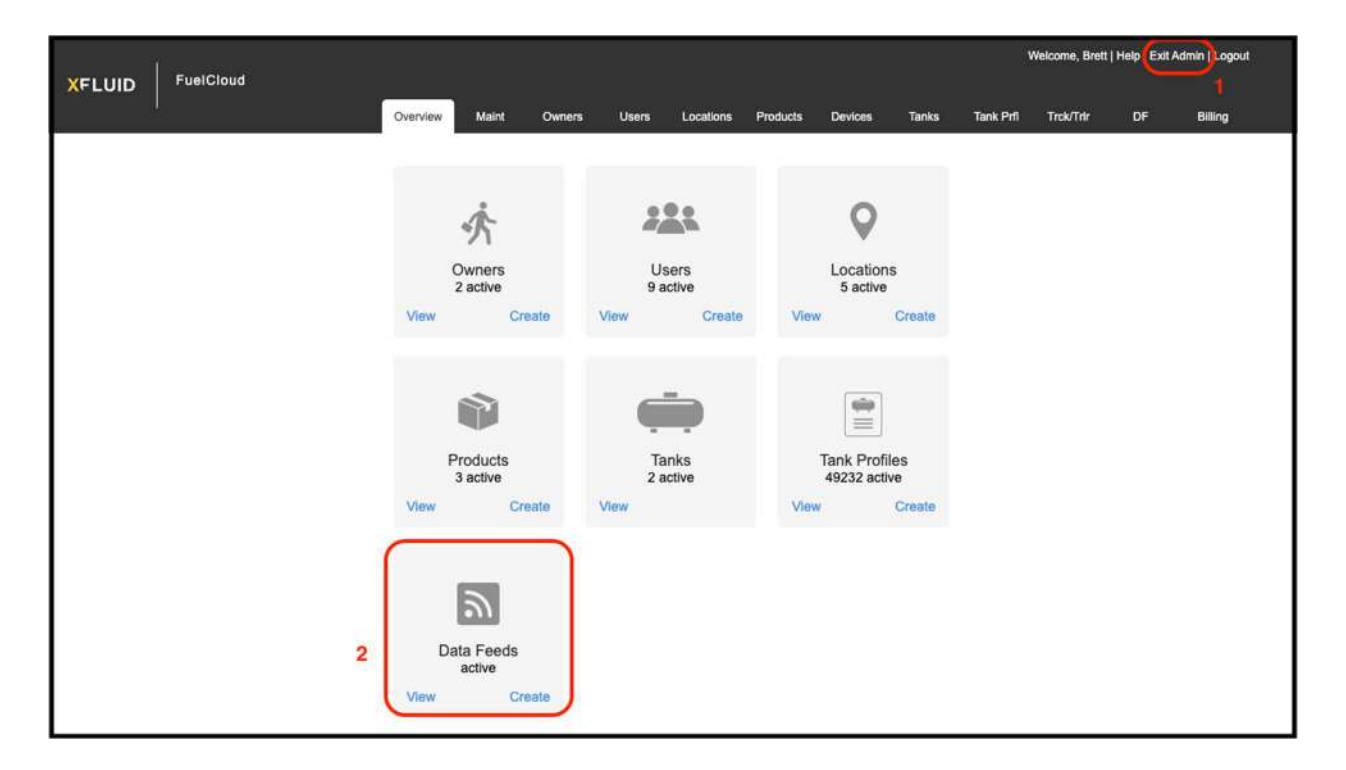

- 3. Create a new data feed
  - a. Select your Distributor if you have more than one
  - b. Select your Owner if you have more than one
  - c. Change the Delivery Method to API

| NEL UID Enel | Cloud                    |                |          |       |            |          |         |       | 0         | Welcome, Brett | Help   Exi | it Admin   Logout |
|--------------|--------------------------|----------------|----------|-------|------------|----------|---------|-------|-----------|----------------|------------|-------------------|
|              |                          | Overview Maint | Owners   | Users | Locations  | Products | Devices | Tanks | Tank Prfl | Trok/Trir      | DF         | Billing           |
| N            | lew Data Fe              | eed Conf       | iguratio | on    |            |          |         |       |           |                |            |                   |
|              | denotes a required field |                | 5        |       |            |          |         |       |           |                |            |                   |
|              | denotes a requires neid  |                |          |       |            |          |         |       |           |                |            |                   |
|              | * Distributor            |                |          |       | * Data Co  | ntent    |         |       |           |                |            |                   |
|              | FuelCloud OPCO, LLC      | TESTING        |          | *~    | Latest     | lata     |         |       |           |                | *~         |                   |
|              | * Owner                  |                |          |       | Quick Filt | er       |         |       |           |                |            |                   |
|              | All Owners               |                |          | **    |            |          |         |       |           |                | •          |                   |
| (            | * Delivery Method        |                |          |       | 1          |          |         |       |           |                |            |                   |
|              | API                      |                |          | *~    |            |          |         |       |           |                |            |                   |
|              | * Predefined Formats     |                |          |       |            |          |         |       |           |                |            |                   |
|              | None                     |                |          | *     |            |          |         |       |           |                |            |                   |
|              | Requested Fields         |                |          |       | Unused F   | ields    |         |       |           |                |            |                   |
|              |                          |                |          |       | Placeho    | lder     |         |       |           |                |            |                   |
|              |                          |                |          |       | Owner      |          |         |       |           |                |            |                   |

## 4. Add all of following fields to the requested fields

- a. Tank ID
- b. Inventory (Gallons)
- c. Reading Time (UTC)

| * Owner                                                      | Quick Filter                |
|--------------------------------------------------------------|-----------------------------|
| All Owners                                                   |                             |
| * Delivery Method                                            |                             |
| API                                                          | <b>~</b>                    |
| * Predefined Formats                                         |                             |
| None                                                         | <b>*</b>                    |
| Requested Fields                                             | Unused Fields               |
| Tank ID                                                      | Placeholder                 |
| Inventory                                                    | Owner                       |
| Reading Time (UTC)                                           | Tank Name                   |
|                                                              | Location                    |
|                                                              | Address                     |
|                                                              | Product                     |
|                                                              | Product SKU                 |
|                                                              | Tank Size                   |
|                                                              | Sensor Value                |
|                                                              | Level (in)                  |
| Drag fields between boxes and sort for data feed field order | Available Capacity          |
|                                                              | Reorder Point: Percent Full |

5. Scroll down and select "Create Data Feed"

|        | Heel Units        |
|--------|-------------------|
|        | Service Increment |
|        | Delivery Status   |
| Cancel | Create Data Feed  |

6. The data feed ID to be used on Fill-Rite can be found at the end of the Report URL

|       | EuelCloud                     |         |                    |                |               |           |          |         |        | Welcome, Brett   Help   Exit Admin   Logout |           |          |           |       |
|-------|-------------------------------|---------|--------------------|----------------|---------------|-----------|----------|---------|--------|---------------------------------------------|-----------|----------|-----------|-------|
| XFL   |                               | Overvie | w Maint            | Owners         | Users         | Locations | Products | Devices | Tanks  | Tank Prfl                                   | Trck/Trlr | DF       | Billing   |       |
| Data  | Feed Configs (3 total)        |         |                    |                |               |           |          |         |        |                                             |           |          |           | Ì     |
| Filte | r by All Distributors 🔻       |         |                    |                |               |           |          |         |        |                                             |           |          |           |       |
|       |                               |         |                    |                |               |           |          |         |        |                                             | 1         | + New Da | a Feed Co | onfig |
|       | Distributor                   | Owner   | Report             |                |               |           |          | Status  | Last R | leport                                      |           |          |           |       |
| 1     | FuelCloud OPCO, LLC - TESTING | AI      | avril.bothma@a     | snova.com      |               |           |          | ENABLED | 2025-0 | 5-12 13:00:42                               | 2 -0700   | ×        |           |       |
| 1     | FuelCloud OPCO, LLC - TESTING | All     | https://api.xfluid | i anova com/ap | i/datafeed?ll | D=454     |          | ENABLED | 2025-0 | 05-12 13:00:42                              | 2-0700    | ×        | •         |       |
| 1     | FuelCloud OPCO, LLC - TESTING | All     | https://api.xfluid | l.anova.com/ap | i/datafee ?f  | D=484     |          | ENABLED | 2025-0 | 05-12 12:59:55                              | 5-0700    | ×        |           |       |
|       |                               |         |                    |                | <             | 1 >       |          |         |        |                                             |           |          |           |       |

- 7. Navigate to your Fill-Rite account
  - a. Go to the My Assets > Hardware section
  - b. Click the Tank Monitor tab and click "Add tank monitor"

| My Assets 🔨  | My Hardware  |               |                |           |                         |            |         |
|--------------|--------------|---------------|----------------|-----------|-------------------------|------------|---------|
| Sites        |              |               |                |           |                         |            |         |
| Tanks        | NXFM         | Kiosks Tank   | Monitors iP    | ads       |                         |            |         |
| Drivers      | Q liearch    |               |                |           | Export                  | Add tank n | nonitor |
| Vehicles     | Manufacturer | Hardware Name | Serial Number  | Site Name | Shared With<br>Customer | Channels   | 公野      |
| Hardware     |              |               |                | ALC:      |                         | _          |         |
| Restrictions |              |               | ( q            |           |                         |            |         |
| Reporting 🗸  |              |               | No tank monit  | ore found |                         |            |         |
| Billing      |              |               | No tank monito | ors iouna |                         |            |         |
| Sining       |              |               | Add tank mo    | nitor     |                         |            |         |
| Settings 🗸   |              |               |                |           |                         |            |         |

8. Select the Anova XFluid Tank Monitor option

| Add new to         | ank monitor                                           |               | Cancel |
|--------------------|-------------------------------------------------------|---------------|--------|
| 🚺 Select Model 🛛 🖉 | Select Site 3 Activate Subscription                   |               |        |
| P                  | Otodata                                               | \$5.00/month  | Select |
| ð                  | SMARTank                                              | \$5.00/month  | Select |
|                    | Anova XFluid                                          | \$5.00/month  | Select |
|                    | Centeron                                              | \$5.00/month  | Select |
| <b>[]</b> P        | Morrison Bros. Co.<br>Electronic Tank Gauge, FIG 1218 | \$10.00/month | Select |

9. Enter or Paste the API Key (Auth token) and Data Feed ID (the numbers at the end of the data feed URL) you copied from your Anova XFluid account.

| Add new        | dd new Anova XFluid tank monitor |                    |                                   |                       |  |  |  |  |  |
|----------------|----------------------------------|--------------------|-----------------------------------|-----------------------|--|--|--|--|--|
| Select Model   | 2 Access                         | 3 Select Site      | Activate Subscription             |                       |  |  |  |  |  |
| Access your    | Anova XFlu                       | id tank data       |                                   |                       |  |  |  |  |  |
| To access your | Anova XFluic                     | l tank data, Fill- | Rite needs your Anova XFluid acco | ount API Key and Data |  |  |  |  |  |
| Anova XFluid   | API Key                          | n your Anova x     |                                   |                       |  |  |  |  |  |
| 3ma7_XINfPs    | sfO3R9xTsUH                      | o                  |                                   |                       |  |  |  |  |  |
| Anova XFluid   | Data Feed                        | ID                 |                                   |                       |  |  |  |  |  |
| 484            |                                  |                    |                                   |                       |  |  |  |  |  |
|                |                                  |                    |                                   |                       |  |  |  |  |  |
| Back           |                                  |                    |                                   | Next                  |  |  |  |  |  |
|                |                                  |                    |                                   |                       |  |  |  |  |  |

- 10. Select a Fill-Rite Site to add your Anova XFluid Tank Monitor
  - a. Note: This step will be skipped if adding the device on a Site Detail page.
  - b. **Note:** If you are sharing this device with a customer, choose the Share with customer at the bottom.

| Add new Anova XFluid tank r                        | nonitor Cancel       |
|----------------------------------------------------|----------------------|
| Select Model     Access     Select Site     Access | ctivate Subscription |
| Select the site location for this tank monitor:    | Q. Search_           |
| Site Name                                          | Site Type 🗘          |
| hang+fillrite001 Site 57688 Site                   | MOBILE               |
| Preprodfr Hang Site KIMDD                          | STATIONARY           |
| JB Site 1                                          | STATIONARY           |
|                                                    |                      |
|                                                    |                      |
|                                                    |                      |
| Items per page: 100 V                              | < 1                  |
| Back                                               | Share with customer  |

11. Activate your Subscription. You can choose 1, 3, 6, 12 month subscription lengths at the price of \$5/month.

| Select Model 2 Access | 3 Select Site | Activate Subscription                                                                              |
|-----------------------|---------------|----------------------------------------------------------------------------------------------------|
| Subscription Length   |               | Subscription Summary                                                                               |
| O 1 Month             | \$5.00        | ITEM QTY PRICE                                                                                     |
| 3 Month               | \$15.00       | P     Anova XFluid     -     1     +     \$5.00       Tank Monitor     -     1     +     \$5.00    |
|                       |               | Subtotal: \$5.00                                                                                   |
| 6 Month               | \$30.00       |                                                                                                    |
| 2                     |               | Payment Method                                                                                     |
| 12 Month              | \$60.00       | We'll charge the card ending in <b>*0341</b> today.<br>This subscription will renew on 06/16/2025. |
| O Number (Optional)   |               | Update payment method                                                                              |
| Enter PO number       |               | Skip payment and save as inactive                                                                  |

12. Click Configure to select your Tank Monitor and connect it to a Tank. If clicking Configure from the Hardware page, you will be taken to the Site Detail page to configure your Tank Monitor.

| My Assets 🧄 🔨 | My Hard  | ware         |                      |               |           |                         |          |            |        |
|---------------|----------|--------------|----------------------|---------------|-----------|-------------------------|----------|------------|--------|
| Sites         |          |              | ~                    |               | _         |                         |          |            |        |
| Tanks         | NXFM     | Kiosks       | Tank Monitors        | iPads         |           |                         |          |            |        |
| Drivers       | Q same   |              |                      |               |           |                         | Export   | Add tank m | onitor |
| Vehicles      | Status 🖓 | Manufacturer | Hardware Name        | Serial Number | Site Name | Shared With<br>Customer | Channels |            | 公會     |
| Hardware      | Active   | Anova XFluid | Anova XFluid Monitor |               | JB Site 1 |                         | 0/1      | Configure  | 0-     |
| Restrictions  | -        |              |                      |               |           |                         |          |            |        |
| Reporting ~   |          |              |                      |               |           |                         |          |            |        |
| Billing       |          |              |                      |               |           |                         |          |            |        |

13. Click the + icon next to the tank monitor to select the tank and finish the setup

| Customer<br>Assets | Sun       | nmary                                                | Activity  | Cor      | nfiguration     |              | Setting       | gs               |            |      |  |
|--------------------|-----------|------------------------------------------------------|-----------|----------|-----------------|--------------|---------------|------------------|------------|------|--|
| My Assets 🧄        | Currently | configuring:                                         | NXFM Kio  | sks (    | Tank Monit      | ors          | iPads         |                  |            |      |  |
| Sites              |           |                                                      | _         |          |                 | ~            |               |                  |            | (    |  |
| Tanks              |           |                                                      | Ľ         | Tank mon | itor added      | )            |               |                  |            | Add: |  |
| Drivers            |           | To finish set up, let's connect a tank to a channel. |           |          |                 |              |               |                  |            |      |  |
| Vehicles           |           |                                                      |           |          |                 |              |               |                  | _          |      |  |
| Hardware           | Anova     | XFluid Monito                                        | r         |          |                 |              |               |                  | 0-         |      |  |
| Restrictions       | Status    | Serial                                               | Tank Name | Product  | Critical<br>Low | Low<br>Level | High<br>Level | Critical<br>High |            |      |  |
| Reporting 🗸        | Unused    |                                                      |           |          |                 |              |               |                  | ⊕ <b>◄</b> |      |  |

14. Select the Anova XFluid Tank Monitor you would like to configure

| Configure ta           | nk monitor                    |                  |      | Cancel            |
|------------------------|-------------------------------|------------------|------|-------------------|
| Select Anova XFluid M  | onitor 2 Select Fill-Rite Tan | k 3 Confirmation |      |                   |
| Select the Anova XFlui | d tank monitor to configure   | ə:               | Q Se | arch_             |
| Anova Tank Name 💲      | Serial Number 🗘               | Product 🗘        | 7    | Location Name 🗘 🔽 |
| WU123002264_Real       | WU123002264                   | DYED DIESEL      |      |                   |
| WU123002264_2          | WU123002264-2                 |                  |      |                   |
|                        |                               |                  |      |                   |
|                        |                               |                  |      |                   |
|                        |                               |                  |      |                   |
|                        |                               |                  |      |                   |
| Items per page: 100 v  |                               |                  |      | < 1 >             |

15. Select the Fill-Rite tank you would like to connect

| Conf      | igure tank moni               | tor                              | Cancel    |  |
|-----------|-------------------------------|----------------------------------|-----------|--|
| Select    | Anova XFluid Monitor 2 Sele   | ct Fill-Rite Tank ③ Confirmation | n         |  |
| Select th | e Fill-Rite Tank to connect t | o your Tank Monitor:             | Q Search. |  |
| ID û      | Tank Name 💲                   | Product                          | Site 🗘    |  |
| 205388    | JB Tank 1                     | B5 Diesel                        | JB Site 1 |  |
| 207070    | Tank 2                        | BIO-DIESEL B5                    | JB Site 1 |  |
|           |                               |                                  |           |  |
| Items per | page: 100 🗸                   |                                  | < 1 >     |  |
| Back      | )                             |                                  |           |  |

16. Confirm your selections

| Configure         | e tank monitor                                                                               | Cancel  |
|-------------------|----------------------------------------------------------------------------------------------|---------|
| 🕕 Select Anova XF | Fluid Monitor 2 Select Fill-Rite Tank 3 Confirmation                                         |         |
| _                 | Please confirm your selections:                                                              |         |
|                   | Anova XFluid Tank Monitor<br>Tank Name: WU123002264_Real<br>Tank Monitor Serial: WU123002264 | C       |
|                   | Fill-Rite Tank<br>Tank Name: Tank 2<br>ID: 207070                                            | C       |
| Back              |                                                                                              | Confirm |

## Other Functionality

## Share your Anova XFluid Tank Monitor

From the Hardware page click the Quick Menu settings cog, then select Share

| My Assets 🧄 🔨 | My Hard   | ware         |                      |               |           |                         |                  |          |
|---------------|-----------|--------------|----------------------|---------------|-----------|-------------------------|------------------|----------|
| Sites         |           | ~            |                      | ~             | ~         |                         |                  |          |
| Tanks         | NXFM      | Kiosks       | Tank Monitor         | rs iPads      |           |                         |                  |          |
| Drivers       | Q Search. |              |                      |               |           | Export                  | dd tank m        | onitor   |
| Vehicles      | Status 💡  | Manufacturer | Hardware Name        | Serial Number | Site Name | Shared With<br>Customer | Cha              | 公野       |
| Hardware      | Active    | Anova XFluid | Anova XFluid Monitor | WU123002264   | JB Site 1 |                         | 1/1              | 0-       |
| Restrictions  |           |              |                      |               |           |                         | /iew/edit de     | rtails   |
| Reporting 🗸   |           |              |                      |               |           | C                       | Move tank m      | nonitor  |
| Billing       |           |              |                      |               |           |                         | Share<br>Disable |          |
| Settings v    |           |              |                      |               |           |                         | Cancel subs      | cription |
| oottings v    |           |              |                      |               |           |                         | Delete monil     | tor      |
| QR Codes      |           |              |                      |               |           | <u> </u>                |                  |          |

Or start sharing when first adding the tank monitor

| Add new Anova XFluid tank r                        | monitor Cancel       |
|----------------------------------------------------|----------------------|
| Select Model     Access     Select Site     Access | ctivate Subscription |
| Select the site location for this tank monitor:    | Q. Search_           |
| Site Name                                          | Site Type 💲          |
| hang+fillrite001 Site 57688 Site                   | MOBILE               |
| Preprodfr Hang Site KIMDD                          | STATIONARY           |
| JB Site 1                                          | STATIONARY           |
|                                                    |                      |
|                                                    |                      |
|                                                    |                      |
| ltems per page: 100 ✔                              | < 1 >                |
| Back                                               | Share with customer  |

Then select the Customer and Site to share the device with

| Sha                               | ire hardware                                                                            |                                                                                           | Cancel                                                                                         |
|-----------------------------------|-----------------------------------------------------------------------------------------|-------------------------------------------------------------------------------------------|------------------------------------------------------------------------------------------------|
| Sharir<br>accor<br>sharir<br>hang | ng a piece of hardw<br>unt as long as it ren<br>ng it at any time. All<br>+fillrite001. | vare will allow another com<br>nains shared. You still own<br>subscription costs for this | npany to use that hardware in their<br>this hardware, and can stop<br>hardware will be paid by |
| Share                             | with Customer                                                                           | Cus                                                                                       | tomer Site                                                                                     |
|                                   |                                                                                         |                                                                                           |                                                                                                |